# 'How to' in Edison

### PARTNERS For health

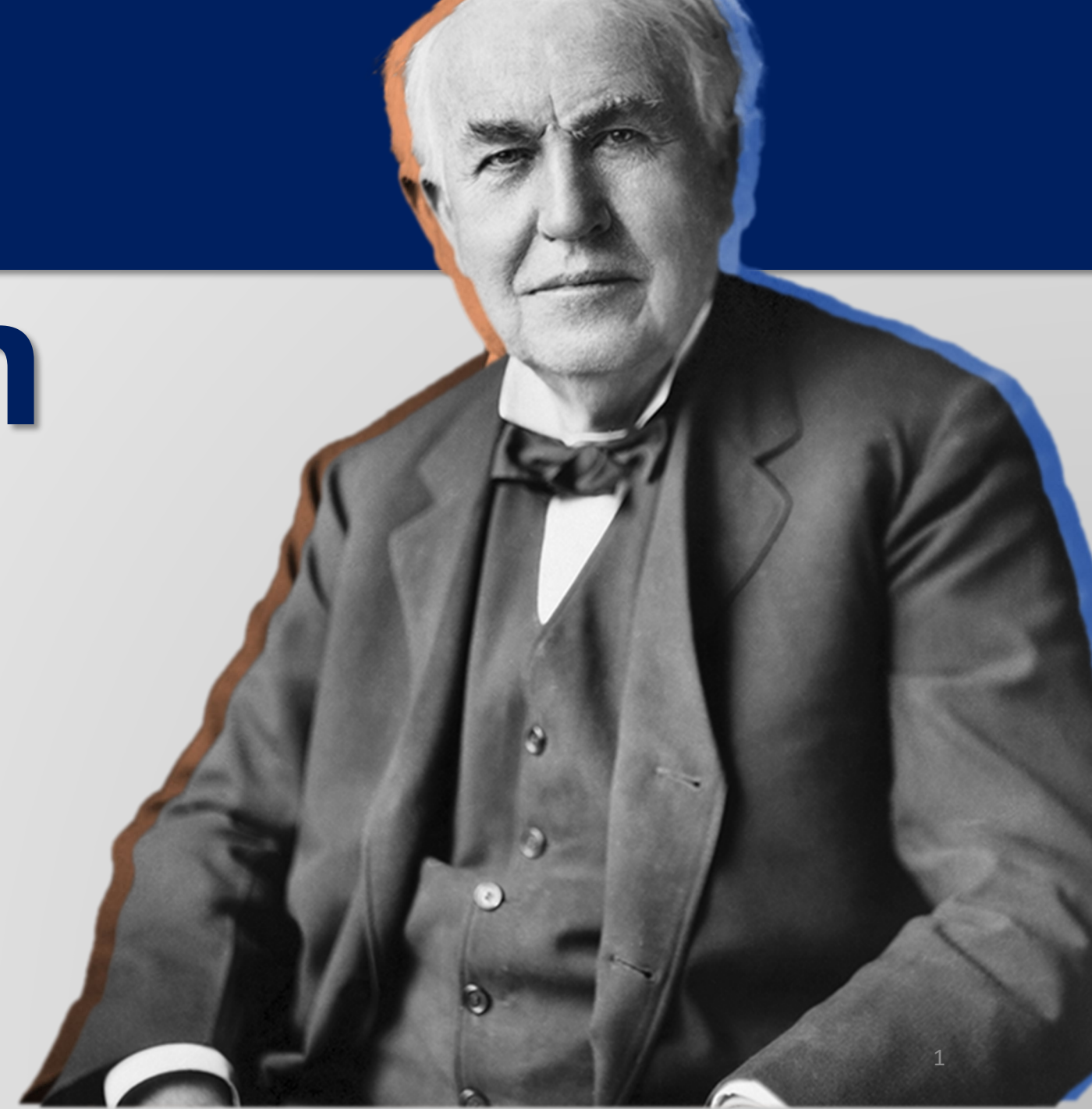

## **HOW TO terminate an employee**

PARTNERS For health

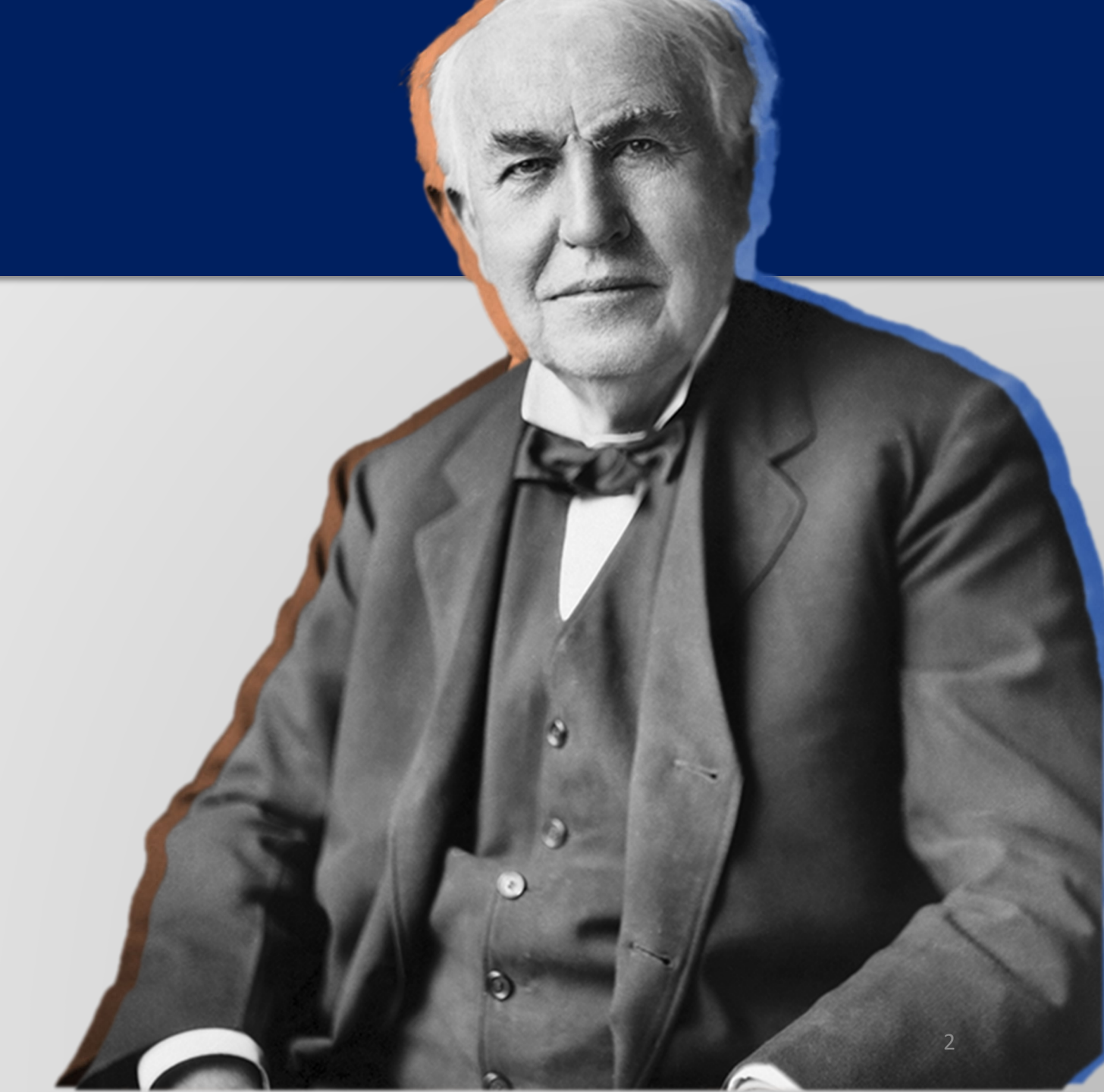

From the Edison homepage click on the 'matrix' at the top, righthand side of the page.

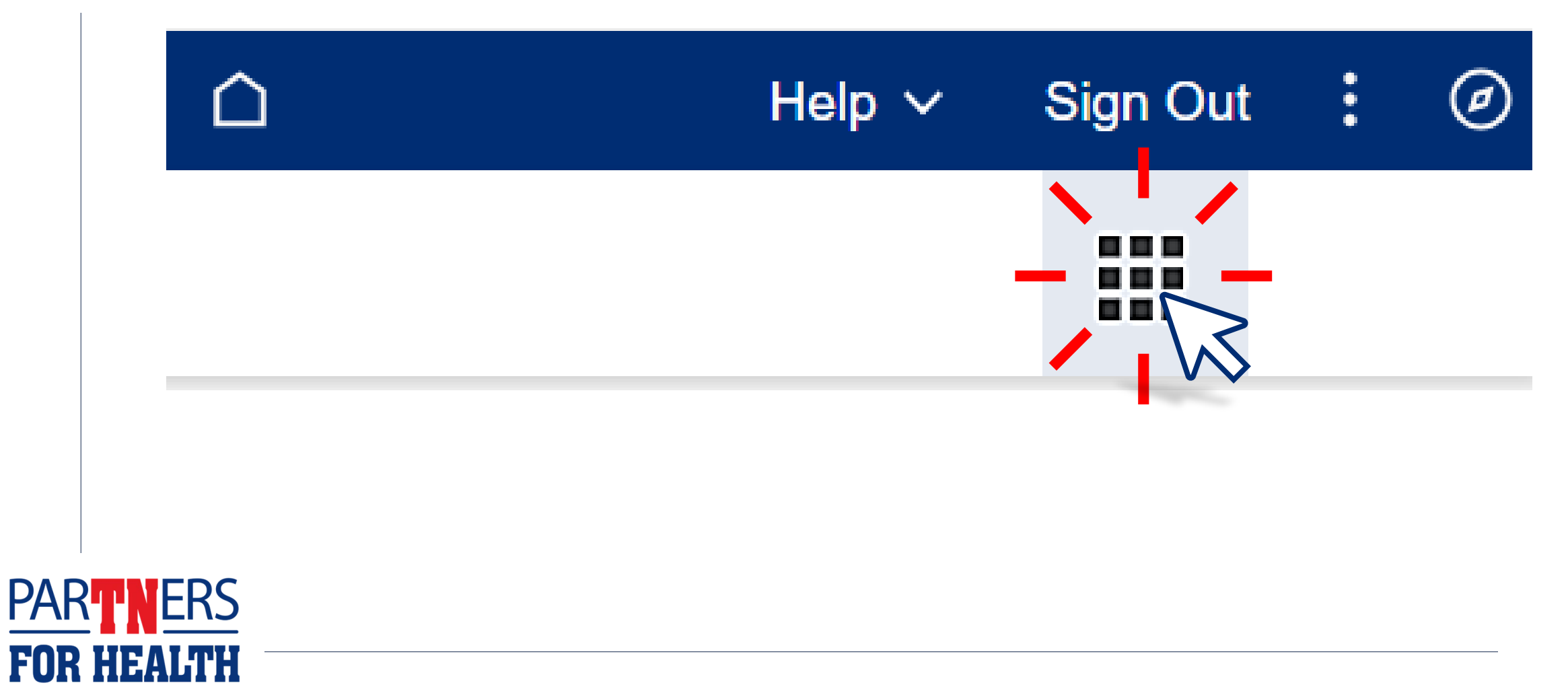

### Select "Benefits WorkCenter" located under the WorkCenters header.

| TN edison                              |                          | You have 1 Alert             |                    | ☐ ✓ Help ✓                | Sign Out : 🖉 |
|----------------------------------------|--------------------------|------------------------------|--------------------|---------------------------|--------------|
| Benefits & Health                      | Learning & Career        | Pay & Tax                    | Time & Leave       | Travel & Expense          |              |
| <b>Quick Links</b>                     | WorkCenters              | General Information          | Other Applications | User Guides & Support     |              |
| The links provided here are a curated  | Benefits WorkCenter      | ADA Information              | Report Manager     | Benefits Support Info     |              |
| list of popular links, and various     | Expenses WorkCentel      | Benefits News                |                    | ELM Support Info          |              |
| external links. Power users can access | HR WorkCenter            | ELM News                     |                    | Finance Support Info      |              |
|                                        | Learning Home WorkCenter | Edison Metrics and Standards |                    | HR Support Info           |              |
|                                        |                          | Finance News                 |                    | Payroll Support Info      |              |
|                                        |                          | HR News                      |                    | Procurement Support Info  |              |
|                                        |                          | Payroll Calendars            |                    | Time & Labor Support Info |              |
|                                        |                          | Payroll News                 |                    | User Guides: 3rd Party    |              |
|                                        |                          | Procurement News             |                    | User Guides: FSCM         |              |
|                                        |                          | Security Information         |                    | Llear Guidae: HCM         |              |

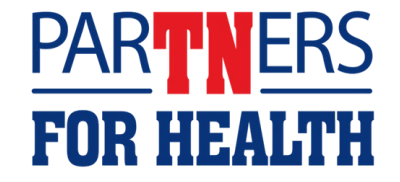

#### Select "Non-Payroll Job Data."

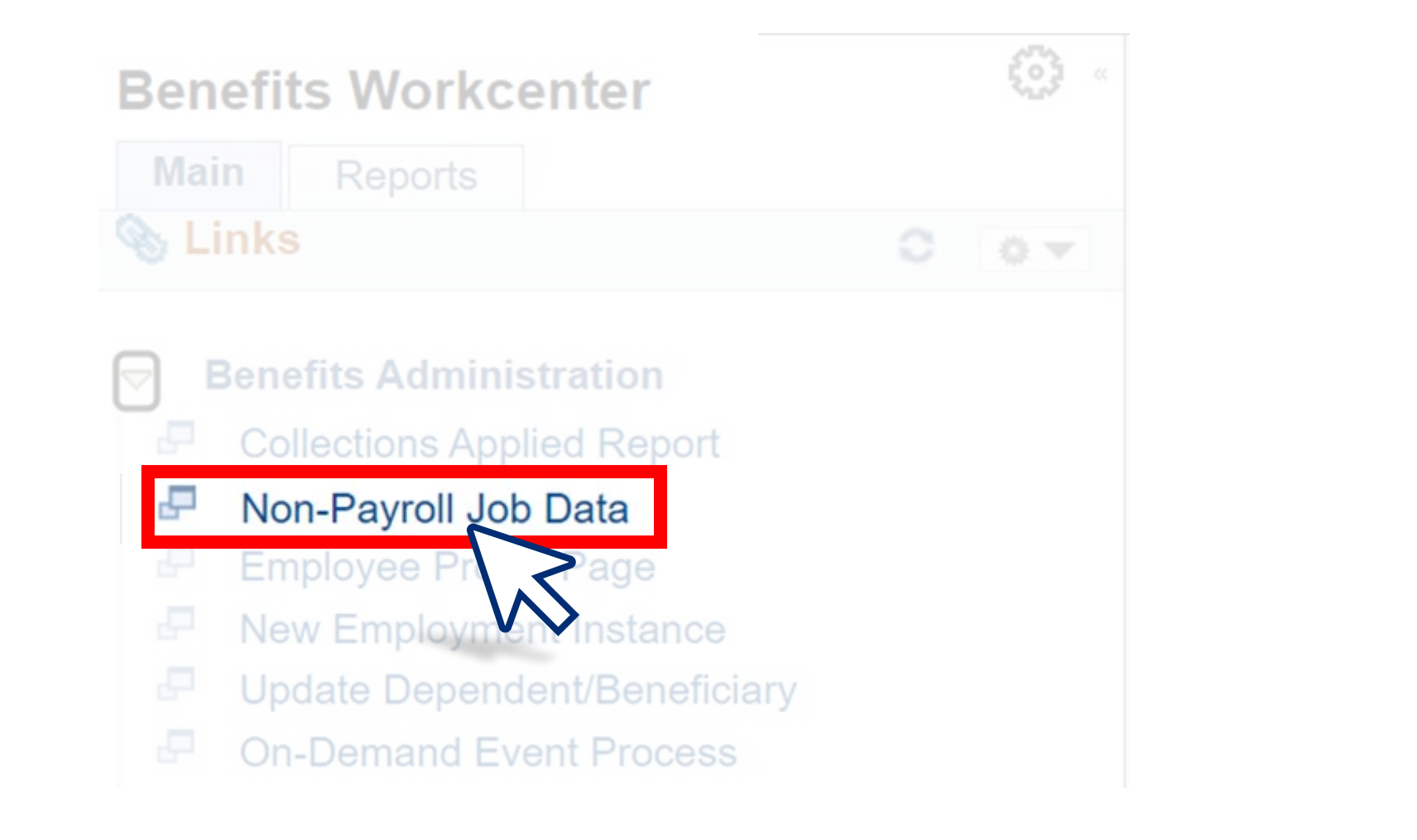

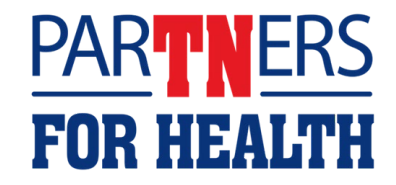

| on-Payroll                | Job Data                                                                           |
|---------------------------|------------------------------------------------------------------------------------|
| Find an Exis              | ting Value                                                                         |
| <sup>r</sup> Search Crite | ia<br>ation you have and click Search. Leave fields blank for a list of all values |
| Recent<br>Searches        | Choose from recent searches                                                        |
| Se                        | earch by: Empl ID    begins with 00599047                                          |
|                           | ✓ Show more options           Search         Clear                                 |
|                           | MS .                                                                               |
|                           |                                                                                    |
|                           |                                                                                    |

**Enter the effective date –** this will be the last day of the month prior to benefits ending. **Note**: Benefits are always terminated at the end of the month.

| *Effective Date:   | 01/01/2023 |    |        | Cove | erage  | End D | Date: | 02/28/202 | 23 🛅 |
|--------------------|------------|----|--------|------|--------|-------|-------|-----------|------|
| *Action:           |            |    | >      | Ca   | lend   | lar   |       | ×         | Q    |
| *Desition Number:  | 99000359   | Ja | inuary |      | ~      | 2023  | )     | •         |      |
| Posicion Number.   | 00000000   | S  | м      | т    | w      | т     | F     | S         |      |
| Regulatory Region: | USA        | 1  | 2      | 3    | 4      | 5     | 6     | 7         |      |
| Company:           | NP         | 8  | 9      | 10   | 11     | 12    | 13    | 14        |      |
| Business Unit:     | LETEA      | 15 | 16     | 17   | 18     | 19    | 20    | 21        |      |
| Department:        | 9053500000 | 22 | 23     | 24   | 25     | 26    | 27    | 28        |      |
| Location Code:     | NP029      | 20 | 20     | 24   | 20     | 20    |       | 20        |      |
| "Empl Class:       | TEA 👻      | 20 | 30     | 51   |        |       |       |           |      |
| *Vision Offered    | Ves ONo    | <  |        | Cur  | rent C | Date  |       | >         |      |

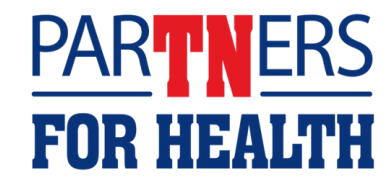

### Click on the magnifying glass to retrieve the action code for termination.

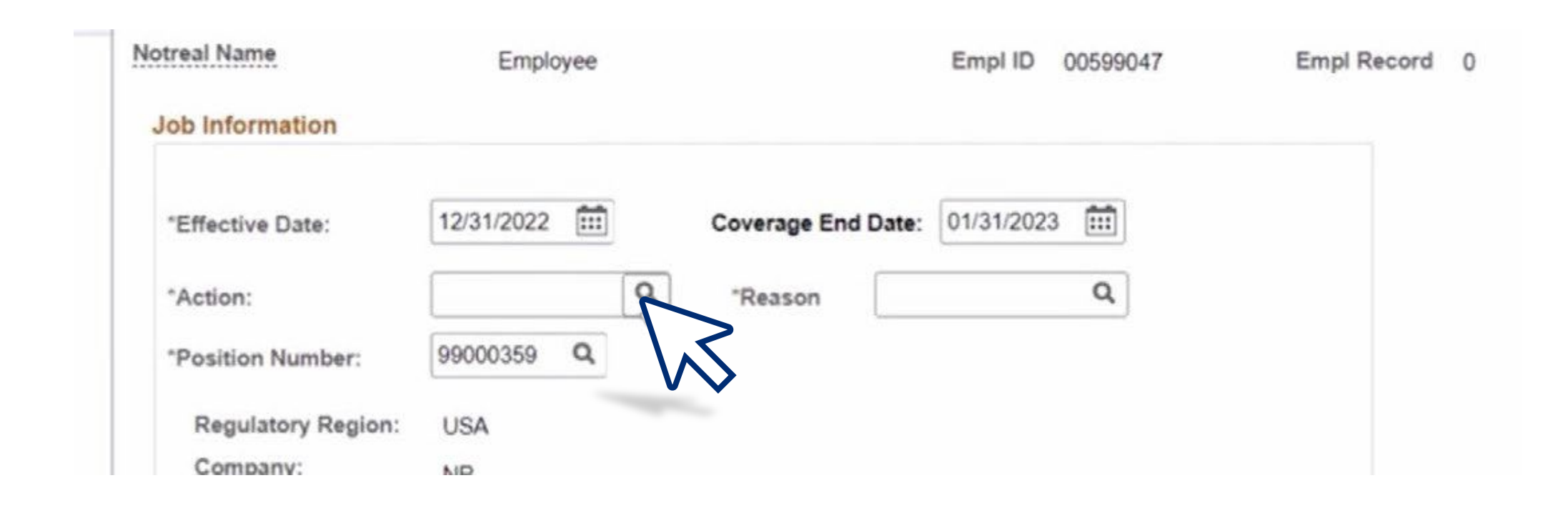

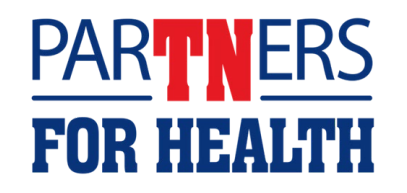

#### Select "TER."

| a car rearre               | Look Up Action ×              | Empl Record 0 |
|----------------------------|-------------------------------|---------------|
| lob Information            | Search by: Action begins with |               |
| "Effective Date:           | Search Cancel Advanced Lookun |               |
| *Action:                   | Search Results                |               |
| "Position Number:          | View 100 4 4 1.6 of 6 x b bi  |               |
| Regulatory Region:         | Action                        |               |
| Company:<br>Business Unit: | BDC                           |               |
| *Vision Offered            | USR .                         |               |
| "Comp Rate:                | XFR                           |               |

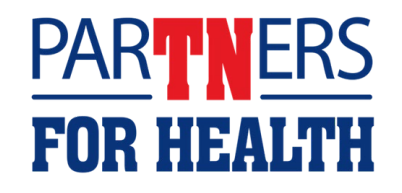

### Click the magnifying glass to retrieve the reason for termination.

| TER               | 0                             |                               |                               |                               |
|-------------------|-------------------------------|-------------------------------|-------------------------------|-------------------------------|
| i to o della      | ų                             | "Reason                       | 0                             | 0                             |
| 99000359 <b>Q</b> |                               |                               |                               | $\searrow$                    |
| USA               |                               |                               |                               | VV                            |
| NP                |                               |                               |                               |                               |
|                   | 9000359 <b>Q</b><br>JSA<br>NP | 9000359 <b>Q</b><br>JSA<br>NP | 9000359 <b>Q</b><br>USA<br>NP | 9000359 <b>Q</b><br>JSA<br>NP |

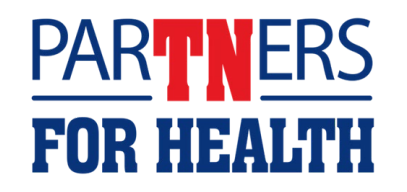

#### Select the applicable reason.

| mation          |                | Look Up Reason               | ×                  |
|-----------------|----------------|------------------------------|--------------------|
| Date:           | Search by:     | teason Code 🖌 begins with    |                    |
|                 | Search         | Cancel Advanced Lookup       | If you coloct      |
| Number:         | Search Results |                              | Il you select      |
| ory Regic       | View 100       | 4 1-4 of 4 🗸 🕨 🕨             | gross misconauct - |
| iy:<br>is Unit: | Reason Code    | Description                  | the employee will  |
| ent:            | XDE            | X-Benefits Employee Death    | not be eligible to |
| Code:           | XIT            | X-Benefits Emp Involunt Term | receive benefits   |
| ss:             | XMC            | X-Benefits Gross Misconduct  | through COPDA      |
|                 | XRS            | X-Benefits Emp Resignation   | I UTTOUGH COBRA.   |

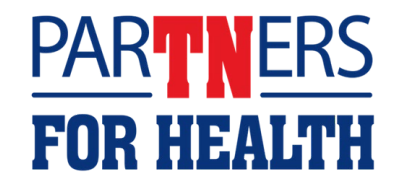

### When finished, click "Submit." You will receive a message stating the termination was successful. Click "OK."

|        | Effective Date | EFFSEQ | Action    | Reason     |
|--------|----------------|--------|-----------|------------|
| 1      | 03/31/2023     | 0      | Terminatn | BenResign  |
| 2      | 01/31/2023     | 0      | Hire      | NonPayEmpl |
| 01/31/ | 2023           | 0      | Hire      | NonPayEmpl |

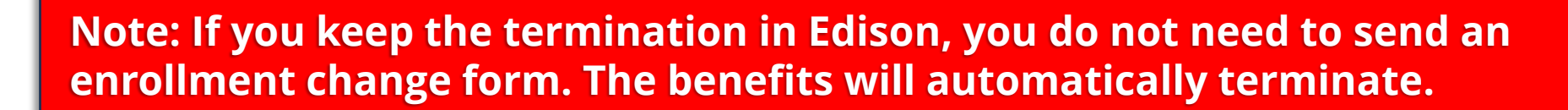

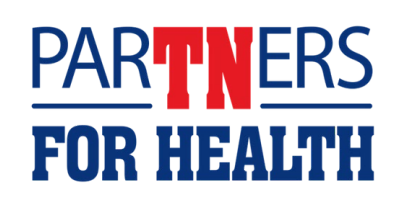